## MAC Usage Help

① Connect the recorder to the computer and ope n the [USB DISK] (▲Please turn off the recorder before connecting to the computer)

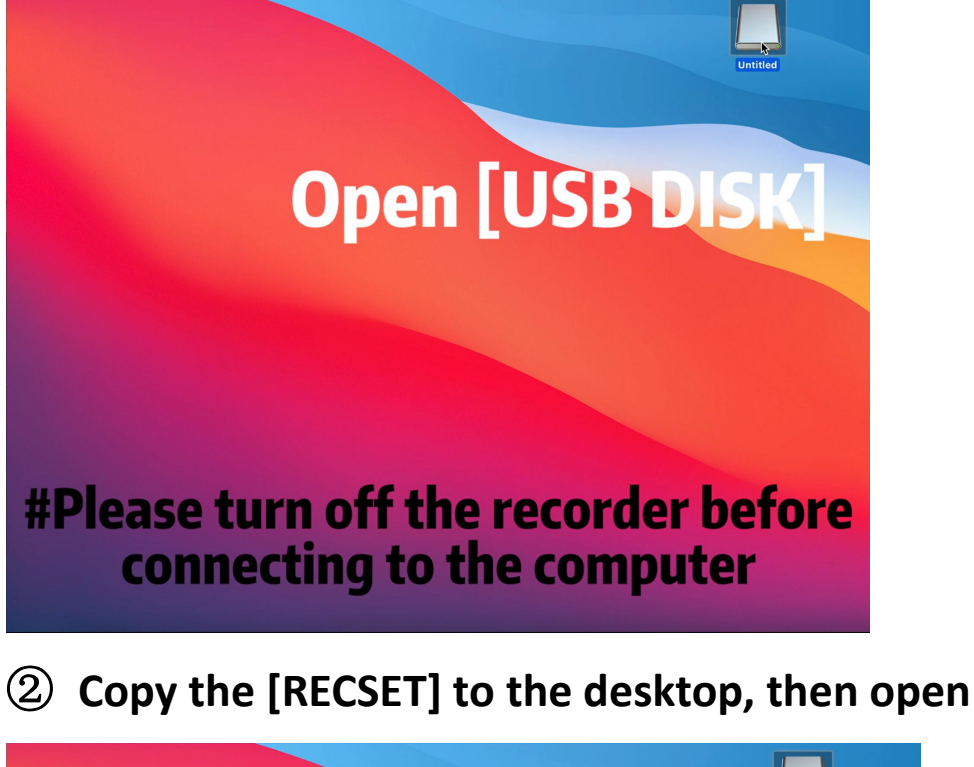

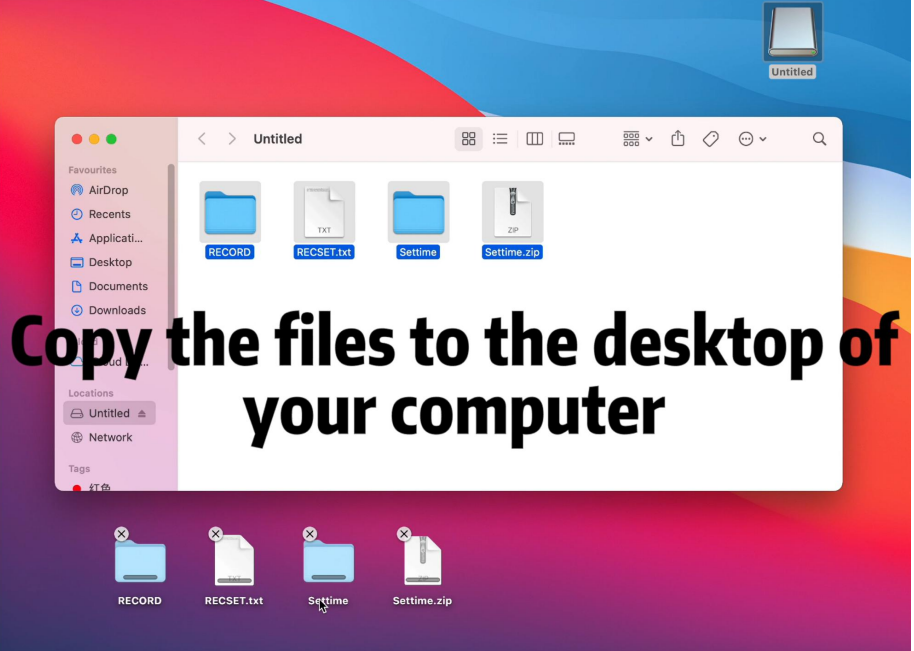

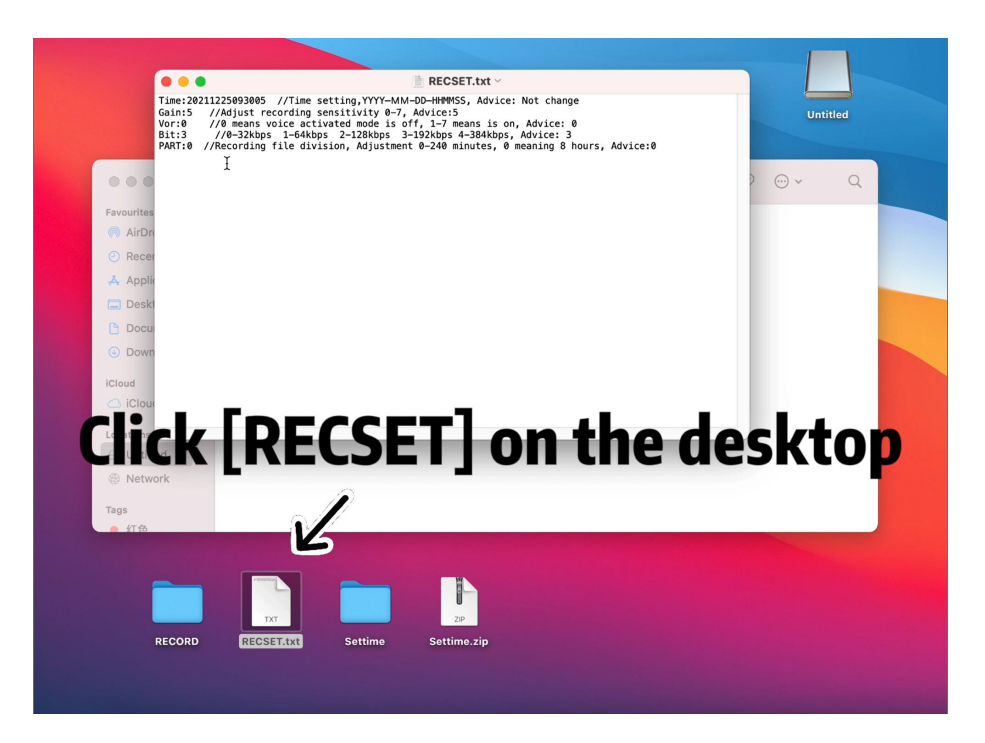

③ "Vor" means voice activated setting; 1-7 means voice activated is on

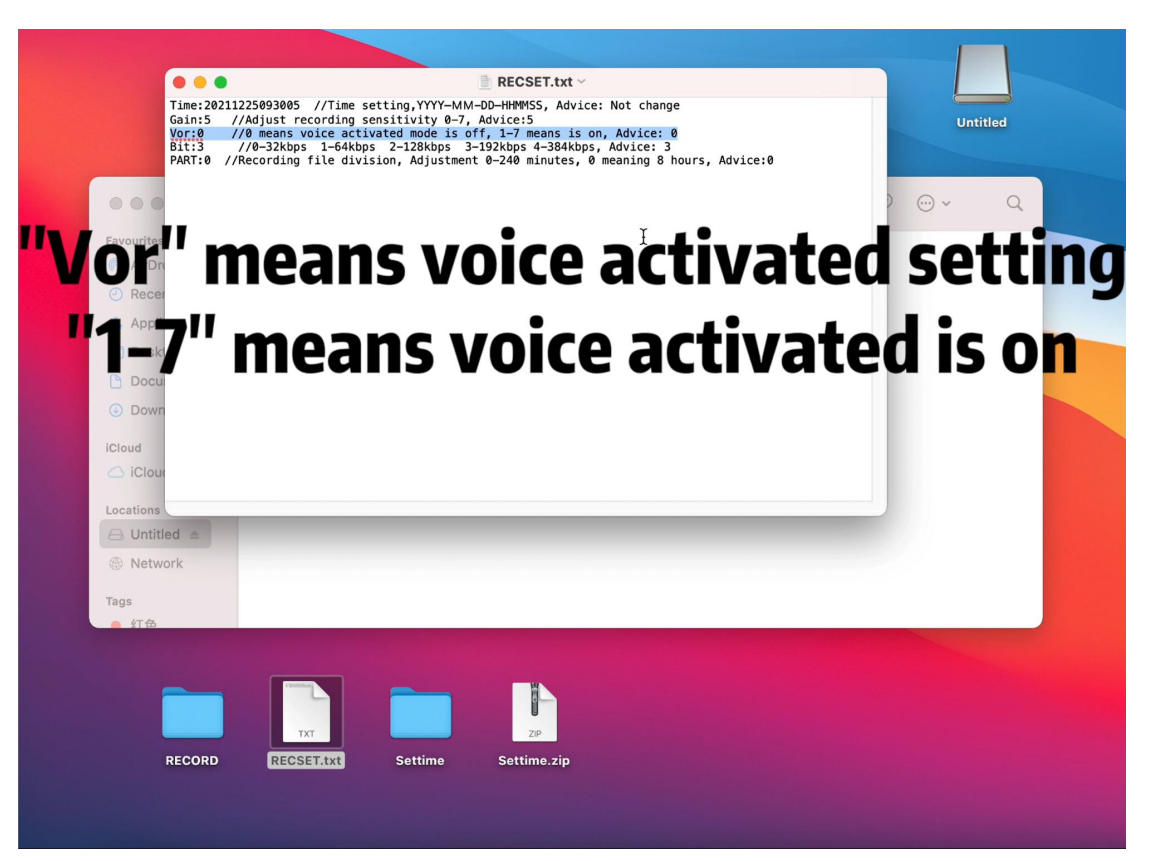

④ Select the area to be changed, then change.Advice: 1 or 2

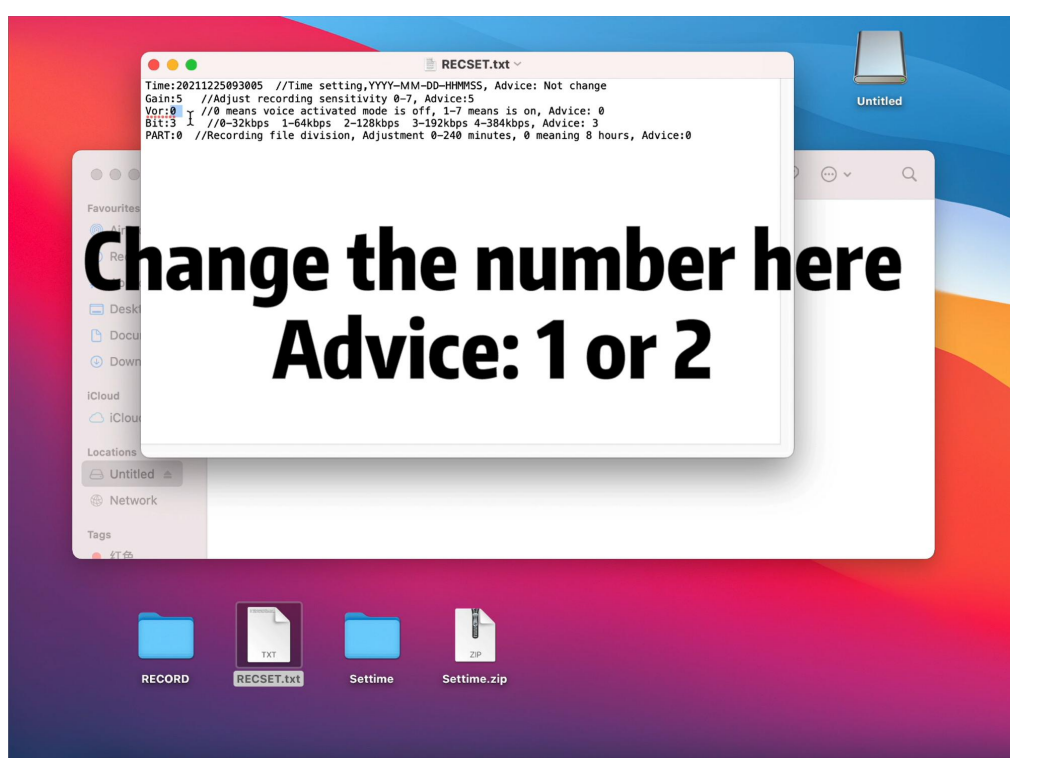

**(5)** Modification completed  $\checkmark \rightarrow \text{Tap}$  [Command+S] to

## save

| <b>R</b> = <b>0</b>                                                                                                    | RECSET.txt                                                                                                    |          |
|----------------------------------------------------------------------------------------------------|----------------------------------------------------------------------------------------------------|----------|
| Time:20211225093005 //T<br>Gain:5 //Adjust record<br>Vor:1 //0 means voice<br>Bit:3 //0-32kbps 1-<br>PART:0 //Recording file                                                                                                    | Time setting,YYY-MM-DD-HHMMSS, Advice: Not change<br>ding sensitivity 0-7, Advice:5<br>e activated mode is off, 1-7 means is on, Advice: 0<br>-64kbps 2-128kbps 3-1324kbps 4-3424kbps, Advice: 3<br>e division, Adjustment 0-240 minutes, 0 meaning 8 hours, Advice:0 | Untitled |
| •••                                                                                                    | >                                                                                                    | ~ Q      |
| Favourites                                                                                                    |                                                                                                    |          |
| () AirDro                                                                                                    |                                                                                                    |          |
| Tanl(                                                                                                    | mmand+SI on ti                                                                                                    | hο       |
| lah lrr                                                                                                    | Jinnanu · Jj vn u                                                                                                    |          |
|                                                                                                    |                                                                                                    |          |
|                                                                                                    | haard 📼 ta caya                                                                                                    |          |
|                                                                                                    | Doard to save                                                                                                    |          |
| iCloud                                                                                                    |                                                                                                    |          |
| iCloud                                                                                                    |                                                                                                    |          |
| Locations                                                                                                    |                                                                                                    |          |
| C Untitled a                                                                                                    |                                                                                                    |          |
|                                                                                                    |                                                                                                    |          |
| Network                                                                                                    |                                                                                                    |          |
| Network                                                                                                    |                                                                                                    |          |
| le Ontuled 二<br>le Network<br>Tags<br>ft音                                                                                                    |                                                                                                    |          |
| Online      Figs                                                                                                    |                                                                                                    |          |
| Onlities =     Onlities =      Onlities =     Onlities =     Onlities = |                                                                                                    |          |
| © Network<br>Tags<br>47.6                                                                                                    |                                                                                                    |          |
| OntitleB      F     Network Tags     fr6                                                                                                    |                                                                                                    |          |
| RECORD                                                                                                    | Settime Settime.zip                                                                                                    |          |

⑥ ▶ Delete the [RECSET] on the [USB DISK]
 ▶ Move the [RECSET] on the desktop to the [USB DISK]

► Setup complete √

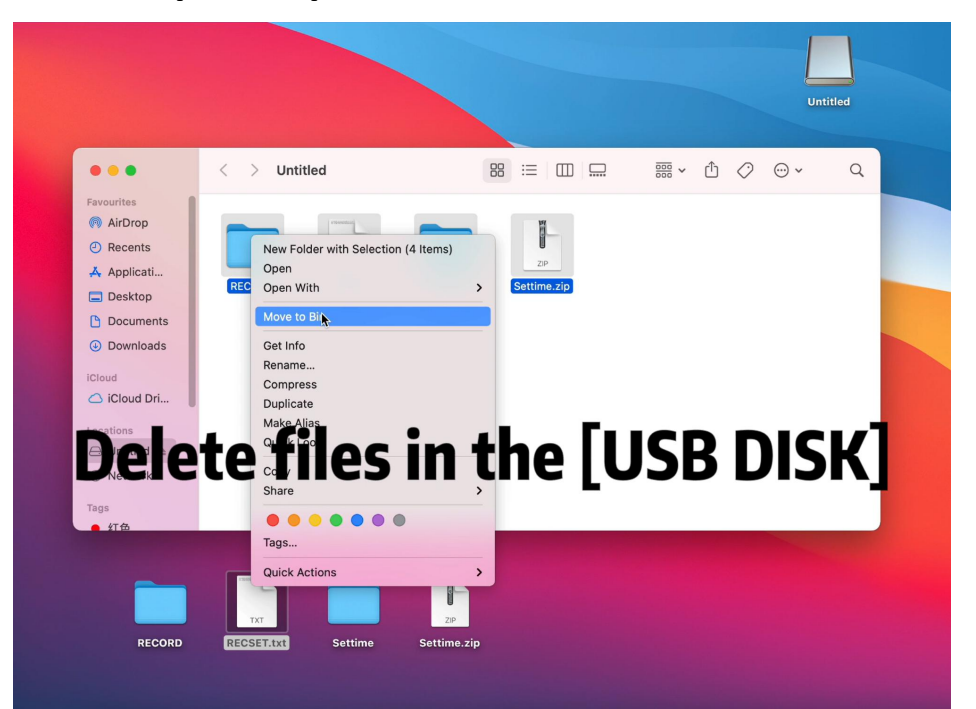

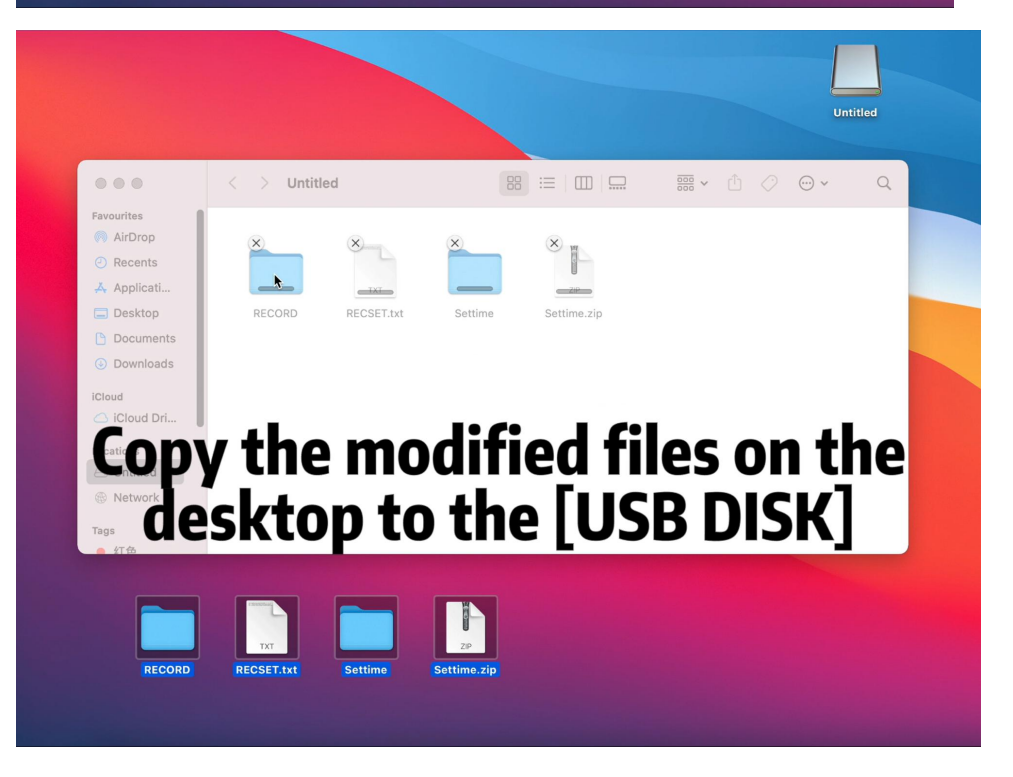

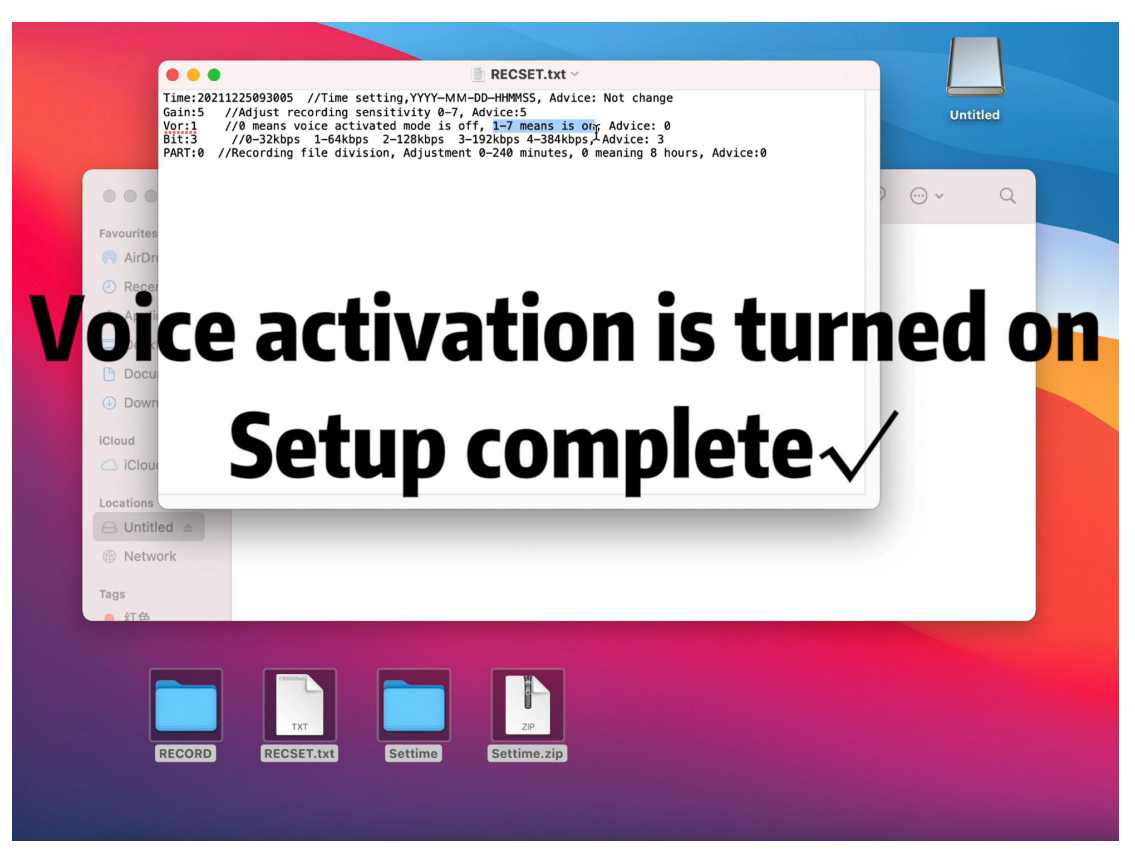

## $\bigcirc$ How to check the voice activation?

|              | < > record                       |                       | × ₫ » Q |  |  |
|--------------|----------------------------------|-----------------------|---------|--|--|
| Favourites   | Earlier                          | Date Modified         | Size k  |  |  |
| MirDrop      | R20210529-040118.WAV             | May 29, 2021 at 04:01 | 180 KB  |  |  |
| Recents      | R20210529-040710.WAV             | May 29, 2021 at 04:07 | 142 KB  |  |  |
| 👗 Applicati  | R20210529-042301.WAV             | May 29, 2021 at 04:23 | 166 KB  |  |  |
|              | V201111258.56.24.WAV             | Nov 25, 2021 at 12:11 | 622 KB  |  |  |
| Desktop      | V2021 202-110055.WAV             | Dec 2, 2021 at 11:01  | 96 KB \ |  |  |
| Documents    |                                  |                       |         |  |  |
| Downloads    | "R" means that nomal recording   |                       |         |  |  |
|              | is not turned on Vor             |                       |         |  |  |
| iCloud       |                                  |                       |         |  |  |
| 🛆 iCloud Dri |                                  |                       |         |  |  |
|              | "V" means Vor has been turned on |                       |         |  |  |
| Locations    |                                  |                       |         |  |  |
| ⊖ USB D ≜    |                                  |                       |         |  |  |

After completing the setting, Recording again after disconnecting the computer, if the recording file n

ame "V" begins, indicating that the voice activation n has been set up.

Note: Please do not connect to the computer to r ecord. In the case of connected computers, no ma tter which state is not recording, because the reco rder chip to protect the memory, to prevent conn ected computers to recorders for continuous readin g and writing affect memory.

If there is any problem with the use of the produ ct, please send a message to let us know and we will solve it for you immediately.

 $\begin{bmatrix} Account Service \end{bmatrix} → \begin{bmatrix} Order History \end{bmatrix} → \begin{bmatrix} Seller \end{bmatrix}$ →  $\begin{bmatrix} Ask Question \end{bmatrix}$